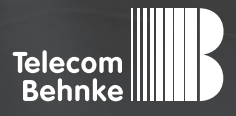

# INSTALLATIONSBEISPIEL

Version 3.0

Betrieb der Behnke SIP-Sprechstelle Version 2.0 an einer "Auerswald COMpact 5010 VoIP" Telefonanlage

#### Wichtige Hinweise!

Dieses Installationsbeispiel soll ausschließlich das Zusammenspiel einer Behnke Sprechstelle mit dem dargestellten Drittprodukt veranschaulichen. Dieses Dokument ist nicht als Einrichtungs- oder Installationshilfe anzusehen.

Aufgrund der ständigen Weiterentwicklung können wir keine Gewähr auf die Funktion(en) des hier im Beispiel dargestellten Verfahrens bei zukünftigen Software-Updates leisten.

Behnke Sprechstellen und Zubehörteile dürfen ausschließlich von ausgebildeten Elektro-, Informations-, Telekommunikationsfachkräften unter Einhaltung der einschlägigen Normen und Regeln installiert und gewartet werden. Achten Sie bitte darauf, dass die Geräte vor Wartungs- oder Reparaturarbeiten

vom Stromnetz (Steckernetzteil) und vom Netzwerk bzw. Telefonanschluss getrennt sind und die einschlägigen Sicherheitsregeln eingehalten werden.

Die ausgebildete Fachkraft sollte eine Installation nur dann durchführen, wenn ausreichend gute Kenntnisse der eingesetzten Produkte vorhanden sind. Unterstützung durch die Behnke Hotline kann ausschließlich für die Konfiguration der Behnke Sprechstellen erfolgen.

Aufgrund der Vielzahl an möglichen Hard- und Software-Kombinationen in Drittprodukten kann die Firma Behnke keine über dieses Dokument hinausreichenden Auskünfte erteilen. Dies betrifft insbesondere abweichende Hardund Softwarestände von Drittherstellern.

### **KONTAKT**

#### Info-Hotline

Ausführliche Informationen zu Produkten, Projekten und unseren Dienstleistungen: Tel.: +49 (0) 68 41/81 77-700

24 h Service-Hotline

Sie brauchen Hilfe? Wir sind 24 Stunden für Sie da und beraten Sie in allen technischen Fragen und geben Starthilfen: Tel.: +49 (0) 68 41/8177-777

#### Telecom Behnke GmbH Gewerbepark "An der Autobahn" Robert-Jungk-Straße 3 66459 Kirkel

#### E-Mail- und Internet-Adresse info@behnke-online.de www.behnke-online.de

### INHALT

| 1. Betrieb der Behnke SIP-Sprechstelle<br>an einer "Auerswald COMpact 5010 VoIP" Telefonanlage | 4  |
|------------------------------------------------------------------------------------------------|----|
| 2. Konfiguration der Behnke SIP-Sprechstelle                                                   | 11 |
| 2.1. Softwarestand ab BT 5 Build 240                                                           | 13 |
| 2.2. Softwarestände vor BT 5 Build 240                                                         | 14 |
| 3. Rechtliche Hinweise                                                                         | 16 |

### 1. BETRIEB DER BEHNKE SIP-SPRECHSTELLE AN EINER "AUERSWALD COMPACT 5010 VOIP" TELEFONANLAGE

In dieser Anleitung wird beschrieben, wie eine Behnke SIP-Sprechstelle als SIP-Teilnehmer an einer COMpact 5010 VoIP Telefonanlage der Firma Auerswald GmbH & Co. KG in Betrieb genommen wird. Wir gehen davon aus, dass die Grundkonfiguration der Telefonanlage bereits stattgefunden hat und beschränken uns hier auf die zur Inbetriebnahme der Behnke SIP-Sprechstelle erforderlichen Schritte.

#### Konfiguration der COMpact 5010 VolP

Nach Aufruf der IP-Adresse erscheint folgende Anmeldeaufforderung:

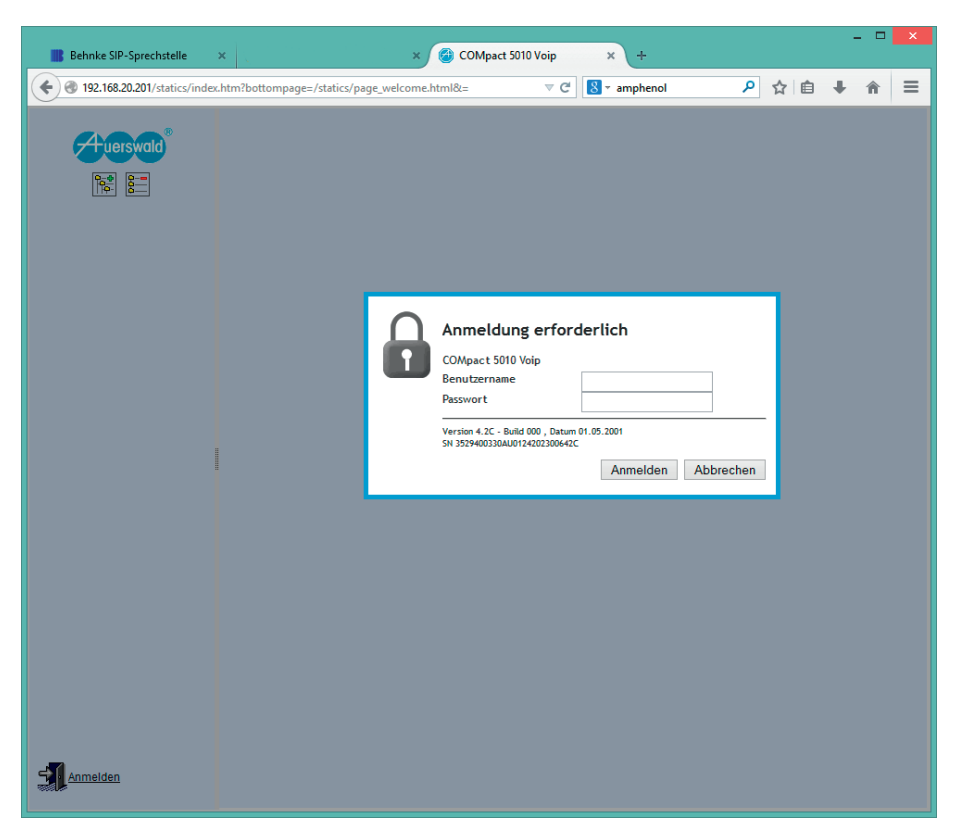

Nach Eingabe der Anmeldedaten erscheint das Hauptmenü:

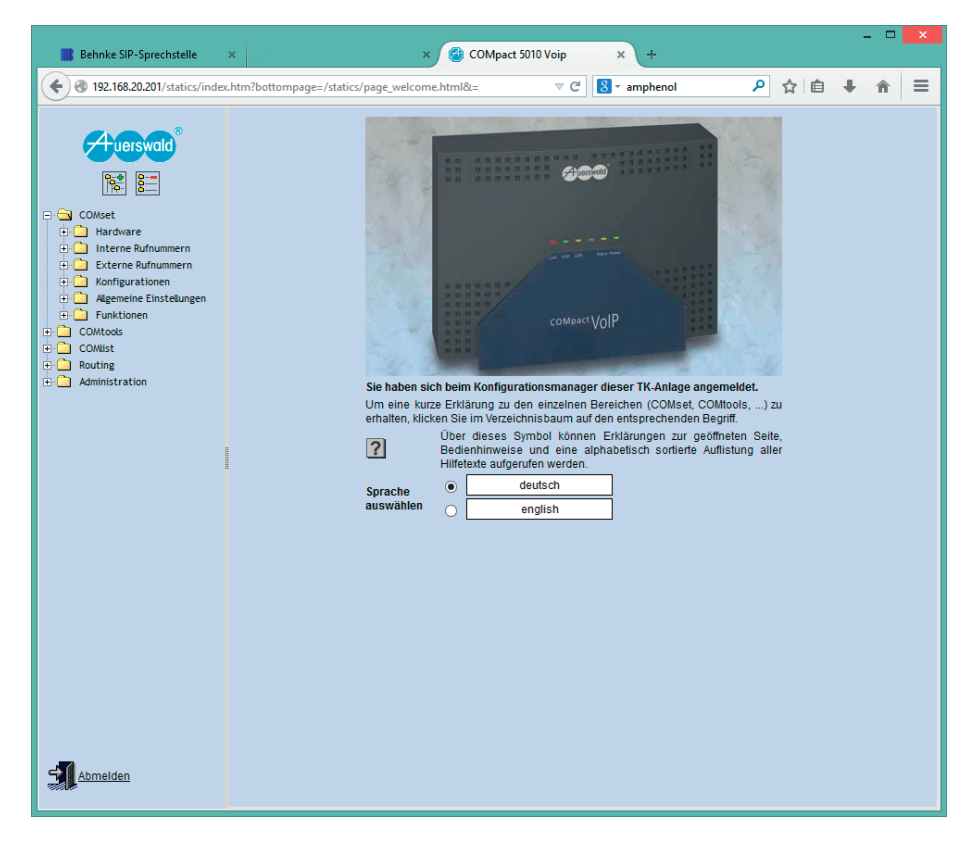

Zunächst wird ein neuer Teilnehmer für die SIP-Sprechstelle angelegt. Dieser Menüpunkt ist im Menü unter "COMset" ► "Interne Rufnummern" ► "Teilnehmer (Tn)" ► "Rufnummern" zu finden:

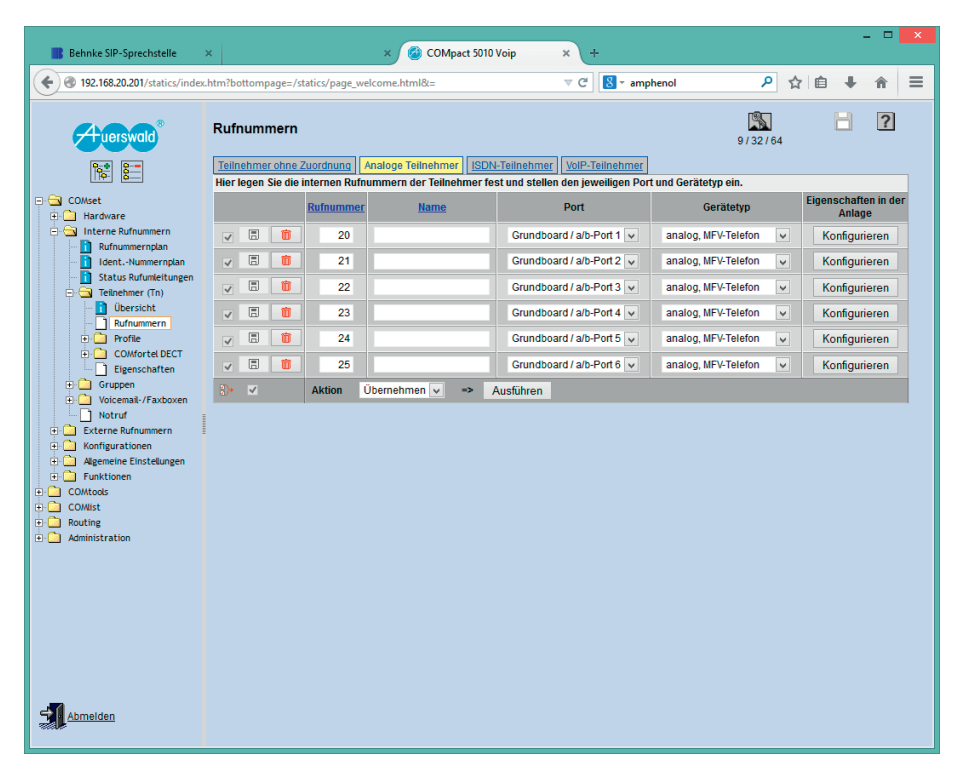

Ein Klick auf "VoIP-Teilnehmer" öffnet die Maske für SIP-Nebenstellen:

| Behnke SIP-Sprechstelle                                      | ×                                         |                                   | × 🙆 COMpact 5           | 010 Voip × +                         |                        |                          |   |
|--------------------------------------------------------------|-------------------------------------------|-----------------------------------|-------------------------|--------------------------------------|------------------------|--------------------------|---|
| ( ) 192.168.20.201/statics/index                             | .htm?bottompage=/s                        | tatics/page_w                     | elcome.html&=           | ⊽ C 🛛 🗧 * am                         | phenol 🔎               | ☆自∔合                     | ≡ |
|                                                              | Rufnummern                                | Zuordnung                         | Analoge Teilnehmer   [1 | SDN-Teilnehmer                       | 9/32/0                 | 64 <b>?</b>              |   |
|                                                              | Hier legen Sie die                        | internen Rufn                     | ummern der Teilnehme    | r fest und stellen den jeweiligen Po | ort und Gerätetyp ein. |                          |   |
| - 🔁 COMset                                                   | A SP-Sprechatel × × COMpact S010 Vojn × + | Eigenschaften im<br>Systemtelefon |                         |                                      |                        |                          |   |
| Interne Rufnummern                                           | v 8 📋                                     | 70                                |                         | Standard-VolP-Telefon 🗸              | Konfigurieren          | Funktion nicht verfügbar |   |
| IdentNummernplan                                             |                                           | Von<br>Bis                        |                         | VoIP-Systemtelefon                   |                        | 1                        |   |
| E 🔄 Teilnehmer (Tn)                                          | £)• ⊻                                     | Aktion                            | Übernehmen 🗸 🔸          | Ausführen                            |                        |                          |   |
| Admelden     Abmelden     Admelden     Admelden     Admelden |                                           |                                   |                         |                                      |                        |                          |   |

## Bei "Von" wird die Rufnummer der neuen Nebenstelle eingetragen, als "Gerätetyp" wird "Standard VoIP-Telefon" eingestellt:

| Behnke SIP-Sprechstelle ×                                                                                                    |                                                                                                    |                          | × 🙆 COMpact 50     | 10 Voip × +                   |                      |                  |   |
|----------------------------------------------------------------------------------------------------|----------------------------------------------------------------------------------------------------|--------------------------|--------------------|-------------------------------|----------------------|------------------|---|
| ( ) 192.168.20.201/statics/index.h                                                                                                    | itm?bottompage=/s                                                                                                    | tatics/page_we           | elcome.html&=      | ⊽ C 8 - am                    | phenol 🔎             | ☆自∔合             | ≡ |
| Auerswald®                                                                                                    | Rufnummern<br>Teilnehmer ohne 3<br>Hier legen Sie die                                                                                                    | Zuordnung /              | Analoge Teilnehmer | DN-Teilnehmer VolP-Teilnehmer | 9 / 32 / 6           | 34               |   |
| E 🔄 COMset                                                                                                    | nier legen bie die                                                                                                    | Rufnummer                | Name               | Gerätetyp                     | Eigenschaften in der | Eigenschaften im |   |
| Hardware     Gramma - Gramma - Gra | Sprechtelle × × COMpact 5010 Voip × + 20.201/stdicz/index.htm/bottompage./stdicz/page.wekcome.htm/Bc: ♥ ♥ ♥ ♥ ● maphenol ♥ ♥ ● ● ● ● ● ● ● ● ● ● ● ● ● ● ● ● ● | Funktion nicht verfügbar |                    |                               |                      |                  |   |
| Rufnummernplan                                                                                                    |                                                                                                    | Von                      |                    | VoIP-Systemtelefon            | Ronigatoron          |                  |   |
| Gatus kulunketungen     Gatus kulunketungen     Gatus kulunketungen     Gatus kulunketungen                                                                                                    | \$)• ✓                                                                                                    | Aktion (                 | Übernehmen 🗸 🔸     | Ausführen                     |                      |                  |   |
|                                                                                                    |                                                                                                    |                          |                    |                               |                      |                  |   |

#### Ein Klick auf "Ausführen" fügt den Teilnehmer hinzu:

| Behnke SIP-Sprechstelle                                                                                                    | ×                                                   |                            | × 🙆 COMpac                                        | t 5010 Voip                             | × +                                   |                                |                                   |   |
|----------------------------------------------------------------------------------------------------|-----------------------------------------------------|----------------------------|---------------------------------------------------|-----------------------------------------|---------------------------------------|--------------------------------|-----------------------------------|---|
| Intersection of the section of the section of th | htm?bottompage=/                                    | statics/page_w             | elcome.html&=                                     |                                         | ⊤ C 🔡 - amp                           | ohenol 🔎                       | ☆自◆合                              | ≡ |
| Huerswald®                                                                                                    | Rufnummern<br>Teilnehmer ohne<br>Hier legen Sie die | Zuordnung<br>internen Rufr | <u>Analoge Teilnehmer</u><br>iummern der Teilnehr | ISDN-Teilnehmer<br>ner fest und stellen | VolP-Teilnehmer<br>den jeweiligen Por | 9/32/0<br>1/32/0               | <b>1</b> ?                        |   |
| COMset                                                                                                    |                                                     | Rufnummer                  | Name                                              | G                                       | erätetyp                              | Eigenschaften in der<br>Anlage | Eigenschaften im<br>Systemtelefon |   |
| Interne Rufnummern                                                                                                    | v 8 📋                                               | 70                         |                                                   | Standard                                | VolP-Telefon 🗸                        | Konfigurieren                  | Funktion nicht verfügbar          |   |
| IdentNummernplan                                                                                                    | v 8 📋                                               | 71                         |                                                   | Standard                                | VoIP-Telefon 🗸                        | Konfigurieren                  | Funktion nicht verfügbar          |   |
| Status Rufumleitungen     Teilnehmer (Tn)     Übersicht                                                                                                    |                                                     | Von<br>Bis                 |                                                   | VolP-Syste                              | emtelefon 🔽                           |                                |                                   |   |
| Dersicht     Dersicht     Dersichtt     Dersichtt     Dersichtt     Dersichtt     Dersichtt     Dersichtt     Dersichtt     Dersichtt     Dersichtt     Dersichtt     Dersichtt     Dersichtt     Dersichtt     Dersichtt     Dersichttt     Dersichttt     Dersichttt     Dersichttt     Dersichttt     Dersichttt     Dersichttt     Dersichttt     Dersichttt     Dersichtttt     Dersichtttt     Dersichtttt     Dersichttt     Dersichtttt     Dersichtttt     Dersichtttt     Dersichtttt     |                                                     | Aktion                     | Ubernehmen v 🛛                                    | ⇒ Ausführen                             |                                       |                                |                                   |   |

Das Passwort für den SIP-Teilnehmer wird automatisch vergeben und kann unter "Administration" • "Benutzer-PINs / Passwörter" in der Spalte "Passwort"in der Zeile des Teilnehmers nachgeschlagen werden:

| Behnke SIP-Sprechstelle >                    | <ul> <li>Control = 1</li> </ul> | ×                | 🙆 co                                                                                                    | Mpact 5010 Voip  | × +         |         | -          |            |
|----------------------------------------------|---------------------------------|------------------|----------------------------------------------------------------------------------------------------|------------------|-------------|---------|------------|------------|
| ( ) 192.168.20.201/statics/index.1           | htm?bottompage=/sta             | tics/page_welcom | e.html&=                                                                                                    |                  | ⊽ C" 🚺 ▼ ar | nphenol | ▶ ☆ 自 ♣    | <b>^</b> ≡ |
|                                              | Benutzer-PINs/                  | Passwörter       |                                                                                                    |                  |             |         | в          | ?          |
|                                              | Benutzer-PINs/Pass              | swörter          | Manua                                                                                                    | A                | Cub Admin   | 000     | Deserved   |            |
| 🖶 🔄 COMset                                   |                                 | 20               | Name                                                                                                    | nicht angemeldet | Sub-Aumin   | 684135  | RivBcELVIr |            |
| Hardware     Interne Rufnummern              |                                 | 21               |                                                                                                    | nicht angemeldet |             | 044407  | GOIDITaYDo |            |
| Rufnummernplan                               |                                 | 22               |                                                                                                    | nicht angemeldet |             | 108935  | kG9LwGPoCD |            |
| Status Rufumleitungen                        |                                 | 23               |                                                                                                    | nicht angemeldet |             | 813447  | WXS2SYmkov |            |
| 🗧 🔄 Teilnehmer (Tn)                          |                                 | 24               | x COMpact 5010 Voip x +<br>age_vielcome.html&: ♥ C M amphenol P M<br>swörter<br>ar<br>20 nicht angemeldet Sub-Jdmin PH Paa<br>20 nicht angemeldet 0 684135 R/VBELVir<br>21 nicht angemeldet 0 644407 GOUTGYDD<br>22 nicht angemeldet 0 841347 WXS2SYmi<br>24 nicht angemeldet 0 841347 WXS2SYmi<br>24 nicht angemeldet 0 841347 WXS2SYmi<br>24 nicht angemeldet 0 84138 GBUB/MR<br>25 nicht angemeldet 0 84188 O32wbYkel<br>32 nicht angemeldet 0 84418 O32wbYkel<br>33 nicht angemeldet 0 84418 O32wbYkel<br>33 nicht angemeldet 0 84418 O32wbYkel<br>33 nicht angemeldet 0 84418 O32wbYkel<br>34 nicht angemeldet 0 84418 O32wbYkel<br>35 nicht angemeldet 0 84418 O32wbYkel<br>36 NGC AMB OS 864720<br>70 nicht angemeldet 0 910835 864720V<br>71 nicht angemeldet 0 956124 27Rd0wpnJ<br>56 Ubernehmen → Ausführen | G9iDffvtiR       |             |         |            |            |
| Rufnummern                                   |                                 | 25               |                                                                                                    | nicht angemeldet |             | 542052  | 6d0dSpVNRm |            |
| COMfortel DECT     Eigenschaften             | 7 8                             | 32               |                                                                                                    | nicht angemeldet |             | 604418  | O32wbYKekt |            |
| Gruppen                                      | v 🗉                             | 33               |                                                                                                    | nicht angemeldet |             | 534266  | XIQxeKF204 |            |
| Voicemail-/Faxboxen                          | V 8                             | 70               |                                                                                                    | nicht angemeldet |             | 910835  | 8n4FQ7bYez |            |
| Externe Rufnummern      Konfigurationen      | 7 8                             | 71               |                                                                                                    | nicht angemeldet |             | 056124  | zrRd0wpnIJ |            |
| Algemeine Einstellungen                      | 3. ✓                            | Aktion Überne    | hmen =>                                                                                                    | Ausführen        |             |         |            |            |
| COMtools                                     |                                 |                  |                                                                                                    |                  |             |         |            |            |
| COMist     Routing                           |                                 |                  |                                                                                                    |                  |             |         |            |            |
| Administration                               |                                 |                  |                                                                                                    |                  |             |         |            |            |
| Errichter-/ Betreiberdaten                   |                                 |                  |                                                                                                    |                  |             |         |            |            |
| Server-Konfiguration                         |                                 |                  |                                                                                                    |                  |             |         |            |            |
| Datensicherung                               |                                 |                  |                                                                                                    |                  |             |         |            |            |
| Dongle-Freigaben<br>Benutzer-PINs/Passwörter |                                 |                  |                                                                                                    |                  |             |         |            |            |
| Zugriffsberechtigungen                       |                                 |                  |                                                                                                    |                  |             |         |            |            |
| Monitoring                                   |                                 |                  |                                                                                                    |                  |             |         |            |            |
| Protokolle                                   |                                 |                  |                                                                                                    |                  |             |         |            |            |
| Abmelden                                     |                                 |                  |                                                                                                    |                  |             |         |            |            |

### **2. KONFIGURATION DER BEHNKE SIP-SPRECHSTELLE**

Es wird davon ausgegangen, dass die Behnke SIP-Sprechstelle an das Netzwerk angeschlossen ist und mittels PoE mit Strom versorgt wird. Nach dem Startvorgang (ca. 5 Minuten bei erstmaliger Inbetriebnahme) kann die IP-Adresse mit den Tasten T1 und T2 auf der Platine per Sprachansage ausgegeben werden. Bei der erstmaligen Inbetriebnahme meldet der Browser evtl. eine "nicht vertrauenswürdige Verbindung", da die Kommunikation mit der Sprechstelle zwar verschlüsselt wird, das zugehörige Zertifikat jedoch vom Hersteller selbst signiert ist. Um die Konfigurationsoberfläche dennoch anzeigen zu können wird dem Browser eine "Ausnahmeregel" hinzugefügt.

Ab jetzt können Sie auf die SIP-Sprechstelle ohne Warnmeldung zugriefen, es erscheint folgender Login-Screen:

Werkseinstellungen: Benutzername: admin Passwort: admin

|                                    |                                                                                                    | Telecom<br>Behnke                                     |
|------------------------------------|----------------------------------------------------------------------------------------------------|-------------------------------------------------------|
|                                    | Willkommen zur Web-Oberfläche der Behnke SIP-Sprechs<br>Kilden Sie Anmelden, um die Behnke SIP-Sprechstelle zu konfigurieren. Bitte<br>Funktionen der Behnke SIP-Sprechstelle zu erfahren. | telle<br>beachten Sie die Anleitung, um mehr über die |
|                                    | Bitte Anmelden klicken Anmel                                                                                                    | den                                                   |
|                                    | PWID: R226.38 201501261407 SWIT: R236.38.201501261407 UII2: R236.38 201501261407 BT: 2                                                                                                    |                                                       |
| Copyright © 2013-2014 Telecom Behr | ke GmbH. All Rights Reserved.                                                                                                    | www.behnke-online.de                                  |

Notieren Sie sich hier bitte den Softwarestand der Sprechstelle, den Sie unten auf dieser Seite finden. Diese Information ist im nächsten Schritt erforderlich, da die Vorgehensweise je nach Softwarestand variiert. Wählen Sie dann den gelb unterlegten Punkt **"Einfachkonfiguration"**.

| Start                 | Netzwerk | Audio               | Rufnummern | Einstellungen                  | Admin                    | Status          |         |                     |
|-----------------------|----------|---------------------|------------|--------------------------------|--------------------------|-----------------|---------|---------------------|
|                       |          |                     |            |                                |                          |                 |         |                     |
| Übersicht             | Alig     | emeine Konfiguratio | n          |                                |                          |                 |         |                     |
| Einfach-Konfiguration |          |                     |            | Anbieter                       | Behnke Telefon           |                 |         |                     |
| Abmelden              |          |                     |            | Telefonnummer                  |                          |                 | -       |                     |
|                       |          |                     |            | Status                         | nicht angemeldet (verbi  | nde)            | •       |                     |
|                       |          |                     |            |                                |                          |                 |         |                     |
| Hilfe                 |          |                     |            |                                |                          |                 |         |                     |
|                       |          |                     |            | Gerätenamen                    | Behnke-IP-Phone          |                 |         |                     |
|                       |          |                     |            | Bemerkung                      |                          |                 |         |                     |
|                       |          |                     |            | IP-Adresse                     | 192.108.3.15             |                 |         |                     |
|                       |          |                     |            | Ethernet MAC                   | F8:1C:E5:00:36:16        |                 |         |                     |
|                       |          |                     |            | Verbunden über<br>Surtem datum | DHCP (\$64000 Sekunde    | en lease]<br>10 |         |                     |
|                       |          |                     |            | Systemlautzeit                 | 5 Minuten                |                 |         |                     |
|                       |          |                     |            |                                |                          |                 |         |                     |
|                       |          |                     |            |                                |                          |                 |         |                     |
|                       |          |                     |            | Modell                         | Serie 20 / 50            |                 |         |                     |
|                       |          |                     |            | Display.<br>Handhörar          | nein                     |                 |         |                     |
|                       |          |                     |            | Angeschlossenes Gerät          | SIP-App Kamera: http://1 | 192.108.0.3/    |         |                     |
|                       |          |                     |            |                                |                          |                 |         |                     |
|                       | Enw      | aiterungsmodule     |            |                                |                          |                 |         |                     |
|                       | Liw      | onorunguniouule     |            | Nummer Mo                      | dul-Typ                  |                 | Version |                     |
|                       |          |                     |            |                                |                          |                 |         |                     |
|                       |          |                     |            |                                |                          |                 |         | nicht aktualisieren |
|                       |          |                     |            |                                |                          |                 |         |                     |

### 2.1. Softwarestand ab BT 5 Build 240

Hier wird die Rufnummer der soeben angelegten Gegenstelle und das eben notierte Passwort eingetragen. In diesem Fall wird die SIP-Sprechstelle so konfiguriert, dass bei Drücken der Taste 1 an der SIP-Sprechstelle das erste analoge Telefon angerufen wird (Nebenstelle 20). Hier kann auch jede andere verfügbare Rufnummer (auch externe oder Rufgruppen) angegeben werden.

| Übersicht             | Einstellungen Netzwerkvei     | bindung                |                                                                                                    |
|-----------------------|-------------------------------|------------------------|----------------------------------------------------------------------------------------------------|
|                       |                               |                        | dynamische IP-Adresse                                                                                                    |
| Einlach-Konliguration |                               |                        | O statische IP-Adresse                                                                                                    |
| Abmelden              |                               |                        |                                                                                                    |
|                       | SIP Einstellungen             |                        |                                                                                                    |
|                       | Konto:                        | Behnke Telefon         |                                                                                                    |
| Hilfe                 | Telefonnummer / Benutzername: | 71                     | Telefonnummer, unter der diese Behnke SIP-Sprechstelle erreichbar ist                                                                                   |
| Lizenz                | Name                          | 71                     | Zusatzinfo, die beim Rufaufbau übertragen wird, wenn nichts bekannt ist: Telefonnummer                                                                  |
|                       | SIP Authentifizierung ID:     | 71                     | Wenn ein Benutzername bekannt ist: Benutzername, andernfalls: Telefonnummer                                                                             |
|                       | SIP Authentifizierung PIN:    | qDC/tKBk               | Passwort für die Anmeldung am SIP-Server                                                                                                    |
|                       | SIP Registrar : Port:         | 192.168.20.201<br>5060 | SIP-Server (IP oder Domain Name). Registrar, wenn Proxy und Registrar getrennt konfiguriert werden. SIP-Domain, wenn Domain<br>konfiguriert werden muss |
|                       | SIP Proxy : Port:             | 192.168.20.201<br>5060 | SIP-Server (IP oder Domain-Name). Prozy, wenn Prozy und Register gebrannt konfiguriert werden.                                                          |
|                       | Barrierefreiheit              |                        |                                                                                                    |
|                       |                               |                        | setze Voreinstellungen                                                                                                    |
|                       | Direktwahltasten              |                        |                                                                                                    |
|                       | Freier Speich                 | er: > 10484 Einträge   |                                                                                                    |
|                       | Name                          |                        | Nummer<br>E-Mail Adresso(n)                                                                                                    |
|                       | 1 Pforte                      |                        | 20                                                                                                    |
|                       |                               |                        |                                                                                                    |

#### 2.2. Softwarestände vor BT 5 Build 240

Hier wird die Rufnummer der soeben angelegten Gegenstelle und das eben notierte Passwort eingetragen. In diesem Fall wird die SIP-Sprechstelle so konfiguriert, dass bei Drücken der Taste 1 an der SIP-Sprechstelle das erste analoge Telefon angerufen wird (Nebenstelle 20). Hier kann auch jede andere verfügbare Rufnummer (auch externe oder Rufgruppen) angegeben werden.

|                |                       |                        |                |                         |                    |       |        | Behnke     |  |  |  |  |
|----------------|-----------------------|------------------------|----------------|-------------------------|--------------------|-------|--------|------------|--|--|--|--|
| Start          | Netzwerk              | Auc                    | lio            | Rufnummern              | Einstellungen      | Admin | Status |            |  |  |  |  |
|                |                       |                        |                |                         |                    |       |        |            |  |  |  |  |
| Übersicht      |                       | Einstellunge           | en Netzwerk    | werbindung              |                    |       |        |            |  |  |  |  |
| Einfach-Konfig | inflach-Konfiguration |                        |                |                         |                    |       |        |            |  |  |  |  |
| Abmelden       |                       | O statische IP-Adresse |                |                         |                    |       |        |            |  |  |  |  |
|                |                       | SIP Einstell           | ungen          |                         |                    |       |        |            |  |  |  |  |
|                |                       |                        |                | Kor                     | to: Behnke Telefo  | 'n    |        |            |  |  |  |  |
| Hi             | lfe                   |                        |                | Telefonnumn             | er: 71             |       |        |            |  |  |  |  |
|                |                       |                        |                | Benutzernar             | ne: 71             |       |        |            |  |  |  |  |
|                |                       |                        |                | SIP Authentifizierung   | ID: 71             |       |        |            |  |  |  |  |
|                |                       |                        |                | SIP Authentifizierung F | ıN: zrRd0wpnIJ     |       |        |            |  |  |  |  |
|                |                       |                        |                | SIP Doma                | in: 192.168.20.201 |       |        |            |  |  |  |  |
|                |                       |                        |                | SIP Ser                 | er: 192.168.20.201 | :5060 |        |            |  |  |  |  |
|                |                       | Disakturahit           | anton          |                         |                    |       |        |            |  |  |  |  |
|                |                       | Direktwanit            | Freier Speiche | r: > 12784 Einträge     |                    |       |        |            |  |  |  |  |
|                |                       |                        | Name           |                         | Nummer             |       |        |            |  |  |  |  |
|                |                       | 1                      | Pforte         |                         | 20                 |       |        |            |  |  |  |  |
|                |                       | 2                      |                |                         |                    |       |        |            |  |  |  |  |
|                |                       | 3                      |                |                         |                    |       |        |            |  |  |  |  |
|                |                       | 4                      |                |                         |                    |       |        |            |  |  |  |  |
|                |                       | 5                      |                |                         |                    |       |        |            |  |  |  |  |
|                |                       | 6                      |                |                         |                    |       |        |            |  |  |  |  |
|                |                       | 7                      |                |                         |                    |       |        |            |  |  |  |  |
|                |                       | 8                      |                |                         |                    |       |        |            |  |  |  |  |
|                |                       | i-Taste                |                |                         |                    |       |        |            |  |  |  |  |
|                |                       | Alarm-                 |                |                         |                    |       |        |            |  |  |  |  |
|                |                       | Eingang                |                |                         |                    |       |        |            |  |  |  |  |
|                |                       |                        |                |                         |                    |       |        |            |  |  |  |  |
|                |                       |                        |                |                         |                    |       |        | Übernehmen |  |  |  |  |

|                       |          |                     |                           |                          |            |        | Telecom<br>Behnke                                                                                                    |
|-----------------------|----------|---------------------|---------------------------|--------------------------|------------|--------|----------------------------------------------------------------------------------------------------|
| Start                 | Netzwerk | Audio               | Rufnummern                | Einstellungen            | Admin      | Status |                                                                                                    |
|                       |          |                     |                           |                          |            |        |                                                                                                    |
| Öbernicht             | Allger   | neine Konfiguration |                           |                          |            |        |                                                                                                    |
| obersicht             |          |                     |                           |                          |            |        |                                                                                                    |
| Einfach-Konfiguration |          |                     | Anbie                     | ter: Behnke Telefon      |            |        |                                                                                                    |
| Abmelden              |          |                     | Telefonnumr               | ner: 71                  |            |        |                                                                                                    |
|                       |          |                     | 014                       | ius. Angemeider          |            |        |                                                                                                    |
|                       |          |                     |                           |                          |            |        |                                                                                                    |
| Hilfo                 |          |                     |                           |                          |            |        |                                                                                                    |
| Time                  |          |                     | Gerätenan                 | nen: Behnke IP-Phone     |            |        |                                                                                                    |
|                       |          |                     | Bernerk                   | ing:                     |            |        |                                                                                                    |
|                       |          |                     | IP-Adre                   | sse: 192.168.20.9        |            |        |                                                                                                    |
|                       |          |                     | Ethernet M                | AC: 02:00:00:52:00:28    |            |        |                                                                                                    |
|                       |          |                     | Verbunden ü               | ber: DHCP [88400 Sekun   | den lease] |        |                                                                                                    |
|                       |          |                     | Systemdat                 | um: Tue Nov 30 01:32:24  | 1999       |        |                                                                                                    |
|                       |          |                     | Systemlauf                | zeit: 32 Minuten         |            |        |                                                                                                    |
|                       |          |                     |                           |                          |            |        |                                                                                                    |
|                       |          |                     | Mod                       | dell: Serie 20           |            |        |                                                                                                    |
|                       |          |                     | Multite                   | iste: nein               |            |        |                                                                                                    |
|                       |          |                     | Disp                      | lay: nein                |            |        |                                                                                                    |
|                       |          |                     |                           |                          |            |        |                                                                                                    |
|                       |          |                     |                           |                          |            |        | and the states of the states of the states o |
|                       |          |                     |                           |                          |            |        | man anuansieren                                                                                                    |
|                       |          | Sol                 | ftware release R236.39.20 | 01501261407 BT: 2 Build: | 322        |        |                                                                                                    |
|                       |          |                     |                           |                          |            |        |                                                                                                    |

Nun ist die Behnke SIP-Sprechstelle fertig konfiguriert:

In der Werkseinstellung ist das Öffnen der Tür durch Drücken der Tasten 0# an der angerufenen Nebenstelle möglich.

### **3. RECHTLICHE HINWEISE**

1. Auerswald und COMpact sind Marken der Auerswald GmbH & Co. KG, Cremlingen

2. Mozilla Firefox ist ein registriertes Warenzeichen von Mozilla Foundation.

3. Alle anderen Firmen- und Produktnamen können Warenzeichen der jeweiligen Firmen sein mit denen sie in Verbindung gebracht werden.

4. Abdrucke oder Übernahme von Texten, Abbildungen und Fotos in beliebigen Medien aus dieser Anleitung – auch auszugsweise – sind nur mit unserer ausdrücklichen schriftlichen Genehmigung gestattet.

6. Die Gestaltung dieser Anleitung unterliegt dem Urheberschutz. Für eventuelle Irrtümer, sowie inhaltliche bzw. Druckfehler (auch bei technischen Daten oder innerhalb von Grafiken und technischen Skizzen) übernehmen wir keine Haftung.

Version 3.0 Kirkel, Juli 2020

# TELECOM BEHNKE GMBH

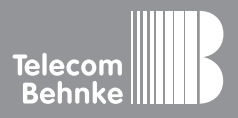

Telecom Behnke GmbH Gewerbepark "An der Autobahn" Robert-Jungk-Straße 3 66459 Kirkel Germany Info-Hotline: +49 (0) 68 41/8177-700 Service-Hotline: +49 (0) 68 41/8177-777 Telefax: +49 (0) 68 41/8177-750 info@behnke-online.de www.behnke-online.de